## ????? ???? ????? ??????

138 18-01-2016 <u>הסויים</u> 684

## <u>יש למלא את השדות הבאים:</u>

- במידה וחשבון הנאמנות הינו חשבון חדש
- יש לבחור מתוך הרשימה ב"נאמנות" סוג חשבון:
- חשבון נאמנות ישראל ישראלי שם חשבון:
- במידה וחשבון הנאמנות קיים
  יש למלא את השדות הבאים:

הוספה2. יש ללחוץ על כפתור

| $\uparrow$ | סטטוס נוכחי    | אחוז בעלות       | חשבון              | שם הסניף   | סניף        |            | בנק       | סוג חשבון     | #   | בעלויות           | הוספה 🔜        |
|------------|----------------|------------------|--------------------|------------|-------------|------------|-----------|---------------|-----|-------------------|----------------|
|            | פעיל           | 100%             | 626108             | קרן חסויים | 600         | טפחות      | מזרחי     | עו"ש          | 337 |                   |                |
|            |                |                  |                    |            |             |            |           |               |     |                   | עדכון 💽        |
|            |                |                  |                    |            |             |            |           |               |     | בקשות             | כרטיס חשבון    |
|            |                |                  |                    |            |             |            |           |               |     | יתרות             | שדות לפריוריטי |
| ~          |                |                  |                    |            |             |            | ושבון     | יים נוספים לח | פרט | היסטוריית סטטוסים | הוראות קבע     |
|            | יסיון          | עו"ש כללי-עינב נ | כינוי לחשבון חשבון | ניסיון     | א כללי-עינב | חשבון עו"ש | ירי הבנק  | ם החשבון בספ  | ש   |                   | קבצים מצורפים  |
|            | לטיפול בחסויים | בון בניהול הקרן  | שח 🗸               |            |             | 0.00       | יום מינוי | יתרה ל        |     |                   |                |
|            | ים             | אי לשלם תשלומ    | רשי                |            |             | 0.000      | נה יתרה   | טרם הוז       |     | תרשומות           | משימות/תזכורות |
|            |                | ודש              | סוג מטבע שקל ח     |            |             |            |           |               |     |                   |                |
|            |                |                  |                    |            |             |            |           |               |     |                   |                |

1. <u>חשבונות בנק</u>יש להיבנס לתיק החסוי הרלוונטי וללחוץ על לשונית

יש לבצע את הפעולות הבאות :

מאמר זה מסביר כיצד ניתן להקים חשבון נאמנות.

כל הנתונים שלא הזנו בסעיף 2, ימולאו כעת באופן אומוממי ע"פ מספר החשבון שבחרנוהערה:

במסך זה ניתן לראות את כל חשבונות הבנק הפנויים של הקרן, יש לעמוד על חשבון בנק פנוי הקצה מספר (ללא מספר חסוי ושם חסוי) וללחוץ על כפתור

חשבון נאמנות ישראל ישראלי - שם חשבון: יש לבחור מתוך הרשימה ב"נאמנות" - סוג חשבון: לא למלא בעת, ימולא באופן אוטומטי- בנק, סניף, מספר חשבון: יש לסמן V - חשבון בניהול הקרן לטיפול בחסויים:

. במידה ובסעיף 2 בחרנו בחשבון בנק חדש יפתח לנו מסך זה באופן אוטומטי.

| נד מקצה       | תאריך הקצאה 🛛 עוג | מספר חסוי שם חסוי | מספר חשבון       |
|---------------|-------------------|-------------------|------------------|
| נה אוטומטית   | 01/01/1901 הז     | 0                 | 626124           |
| נה אוטומטית   | 01/01/1901 הז     | 0                 | 626132           |
| נה אוטומטית   | 01/01/1901 הז     | 0                 | 626140           |
| נה אוטומטית   | 01/01/1901 הז     | 0                 | 626159           |
| נה אוטומטית   | 01/01/1901 הז     | 0                 | 626167           |
| נה אוטומטית   | 01/01/1901 הז     | 0                 | 626175           |
| נה אוטומטית   | 01/01/1901 הז     | 0                 | 626183           |
| נה אוטומטית   | 01/01/1901 הז     | 0                 | 626191           |
| נה אוטומטית   | 01/01/1901 הז     | 0                 | 626205           |
| נה אוטומטית   | 01/01/1901 הז     | 0                 | 626213           |
| נה אוטומטית   | 01/01/1901 הז     | 0                 | 626221           |
| נה אוטומטית   | 01/01/1901 הז     | 0                 | 626248           |
| נה אוטומטית   | 01/01/1901 הז     | 0                 | 626256           |
| נה אוטומטית   | 01/01/1901 הז     | 0                 | 626264           |
| נה אוטומטית   | 01/01/1901 הז     | 0                 | 626272           |
| רר אונוומנוות | 01/01/1001        | ٥                 | 080303           |
| יציאה         | הקצה מספר         | צפה בתיק חסוי     | צפה בכרטיס חשבון |

לאחר הקצאת חשבון הבנק מנהלת החשבונות מקבלת מייל עם פרמי חשבון הבנק החדש הערה:

4. כעת התווסף חשבון בנק חדש. יש לעמוד על שורת חשבון הבנק החדש. ללחוץ על כפתור ואת שדה סמטוס לשנות "מתהליך בירור" ל"פעיל"**עדכון** ,

5. בכדי להגדיר מוטבים נוספים בחשבון (בני משפחה נוספים) יש ללחוץ על שנמצא במסך חשבונות הבנק. <u>בעלויות</u>כפתור בתובת אתר: https://kb.nativ.app/article.php?id=138